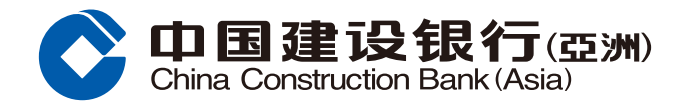

#### 證券買賣交易指南

# 步驟1 登入網上銀行後,按「投資理財」,並選擇「證券買賣」。

| <b>中国建设银行(亞洲)</b> 網上個人銀行 |          |       |      |                |          |       |      |        |
|--------------------------|----------|-------|------|----------------|----------|-------|------|--------|
|                          | 首頁       | 我的戶口  | 轉賬図  | <b>王款</b> 投資理財 | 信用卡      | 個人貸款  | 保險服務 | 务 生活服務 |
|                          | ●最近使用    | 證券買賣  | 黃金買賣 | 電子首次公開招股       | 證券交易戶口   | 自訂報價表 | 特別報告 |        |
|                          | 開立投資戶口   | 證券投   | 資    | 電子首次公開招股       | 基金投資     | 黃金    |      | 外匯掛鈎存款 |
|                          | 證券交易戶口   | 2 證券買 | 賣    | 電子首次公開招股       | 基金視野     | 黃金買賣  |      | 存款指示   |
|                          | 結構性存款(外匯 | 交易狀   | 況/買  | 申請狀況           | 基金認購     |       |      | 存款紀錄   |
|                          | 互惠基金投資戶口 | 交易紀   | 绿    |                | 基金贖回     |       |      |        |
|                          |          | 自訂報   | 價表   |                | 基金轉換     |       |      |        |
|                          |          | 投資組   | 合    |                | 下單情況     |       |      |        |
|                          |          | 更多+   |      |                | 更多+      |       |      |        |
|                          | 外幣買賣     | 外匯孖   | 展    | 更多理財產品         | 更多服務     |       |      |        |
|                          | 外幣買賣     | 外匯孖   | 展首頁  | 股票掛鈎投資         | 市場資訊     |       |      |        |
|                          |          | 貨幣持   | 倉    | 結構性票據          | 投資評估問卷   |       |      |        |
|                          |          | 交易紀   | 録    | 債券/存款證         | 投資評估紀錄   |       |      |        |
|                          |          | 未平倉   | 交易   |                | 認識金融衍生工具 |       |      |        |
|                          |          | 平倉交   | 易    |                | 投資全面睇    |       |      |        |
|                          |          | 更多+   |      |                |          |       |      |        |
|                          |          |       |      |                |          |       |      |        |

# 步驟2 選擇並輸入保安編碼或短訊一次性專用碼認證,然後按「確認」進入證券買賣版面。

| ▲ 投資理財> 證券投資> 證券買賣                                                     |
|------------------------------------------------------------------------|
| 證券買賣                                                                   |
| 一次性專用密碼認證:                                                             |
| 請選擇認證方法:                                                               |
|                                                                        |
| 保安編碼                                                                   |
| 請親臨本行任何一間分行申請一個保安編碼器。                                                  |
|                                                                        |
|                                                                        |
| 我們已經以短訊形式向閣下已登記的手提電話發出一個六位數字之一次性專用密碼。                                  |
| 請輸入密碼作為認證以使用網上證券買賣服務。                                                  |
|                                                                        |
| <b>i</b> 重新發出密碼                                                        |
| 此「一次性專用密碼」將於 90 秒後無效。                                                  |
| 註:<br>1. 請注意一次性專用密碼只會發送至您於本行記錄的手提電話號碼,即使您已就該手提電話號碼啟動由電話服務供應商提供的短訊轉駁服務。 |
| 取消 確認                                                                  |

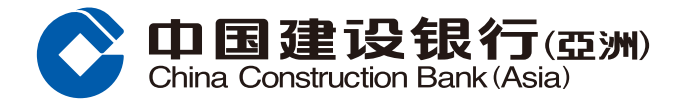

### 證券買賣交易指南

步驟3 選擇證券戶口、買入/沽出、輸入股票代號、股價、股數、買賣盤指示及有效期, 然後按「執行」。

Г

| 價盤 市價盤 止蝕盤  |                   |    | 公司简介 詳細交易資料 圖表 技術 | 分析 新聞 窝輪/牛熊調    | 2 沽空記錄 |
|-------------|-------------------|----|-------------------|-----------------|--------|
| 澄券戶口:       | 000012345678      |    |                   |                 | ◎更新    |
| 結算戶口可動用結餘*: | HKD 78,09 (101.00 | 新  | 造價<br>現價          | 漲跌(\$)<br>漲跌(%) |        |
|             | RMB 6,00          |    | 買入                | 沽出              |        |
| 可動用購買金額**:  | HKD 78,C 1701.00  |    | 最高價               | 最低價             |        |
|             | RMB 6,0( 0.00     |    | 開市債               | 前收市價            |        |
| 交易:         | ○ 買入 ○ 沽出         |    | 成父里<br>毎壬盼動       | 差価              |        |
|             |                   | _  | 每股盈利(仙)           | 市盈率             |        |
| 股票代號:       |                   | 報價 | 收益率               | 貨幣              |        |
|             | 串流報價 ^            |    | 52週内最高價           | 52週内最低價         |        |
| 股價:         |                   |    | 買入                | 沽出              |        |
| 股數:         |                   |    |                   |                 |        |
| 買賣盤指示#:     | 增強限價盤 ✓           | 說明 |                   |                 |        |
| 有效期##:      | 2019/07/08 🗸      |    | 交易紀錄              |                 |        |
| 全數執行或取消:    | 否                 |    |                   |                 |        |

**步驟4** 核對買賣盤指示,然後按「確認」;或按「更改」返回上頁更改指示; 或按「取消」取消交易指示。

| 買/賣                                                 |                         |                 |  |  |  |  |  |
|-----------------------------------------------------|-------------------------|-----------------|--|--|--|--|--|
| <ol> <li>1 輸入買賣盤指示 &gt; 2 預覽詳情 &gt; 3 確認</li> </ol> |                         |                 |  |  |  |  |  |
| 請確認                                                 | 請確認                     |                 |  |  |  |  |  |
|                                                     | 市場                      | 香港              |  |  |  |  |  |
|                                                     | 證券戶口:                   | 000012345678    |  |  |  |  |  |
|                                                     | 交易:                     | 買入              |  |  |  |  |  |
|                                                     | 股票代號:                   | 3101            |  |  |  |  |  |
|                                                     | 股票名稱:                   | 領航發展歐洲          |  |  |  |  |  |
|                                                     | 股價:                     | HKD 0.488       |  |  |  |  |  |
|                                                     | 股數:                     | 100             |  |  |  |  |  |
|                                                     | 估計交易價值:<br>(包括手續更及收夏)** | HKD 148.80      |  |  |  |  |  |
|                                                     | 買賣盤指示:                  | 增強限價盤           |  |  |  |  |  |
|                                                     | 有效期:                    | 2019/07/08      |  |  |  |  |  |
|                                                     | 全數執行或取消:                | 否               |  |  |  |  |  |
|                                                     |                         | <b>確認</b> 更改 取消 |  |  |  |  |  |

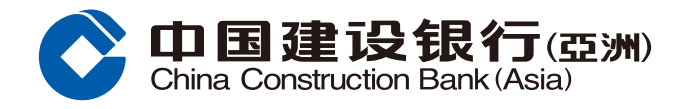

#### 證券買賣交易指南

**步驟5**按「確認」後,版面會顯示已收到您的買賣指示。請保留參考編號,以便日後作 查詢用途。您亦可選擇列印或儲存有關詳情。然後按「確定」完成證券買賣交易。

| 買/賣                                |                  |             |              |                      |  |  |  |
|------------------------------------|------------------|-------------|--------------|----------------------|--|--|--|
| 1 翰入買賣盤指示 > 2 預覽詳情 > 3 確認          |                  |             |              |                      |  |  |  |
| 您的買賣指示已收到。                         |                  |             |              |                      |  |  |  |
| 市場                                 | 香港               |             |              |                      |  |  |  |
| 指示參考號碼                             | 000087298        |             |              |                      |  |  |  |
| 證券戶口                               | 000012345678     |             |              |                      |  |  |  |
| 交易                                 | 買入               |             |              |                      |  |  |  |
| 股票代號                               | 3101             |             |              |                      |  |  |  |
| 股票名稱                               | 領航發展歐洲           |             |              |                      |  |  |  |
| 股價                                 | HKD 0.488<br>100 |             |              |                      |  |  |  |
| 股數                                 |                  |             |              |                      |  |  |  |
| 估計交易價值<br><b>(包括手續賀及收賀)</b> **     | HKD 148.80       |             |              |                      |  |  |  |
| 買賣盤指示                              | 增強限價盤            |             |              |                      |  |  |  |
| 有效期 2019/07/08                     |                  |             |              |                      |  |  |  |
| 全數執行或取消                            | 否                |             |              |                      |  |  |  |
|                                    |                  |             |              |                      |  |  |  |
| 估計交易所收取的手續費及費用只用作參考                |                  |             |              |                      |  |  |  |
| 佣金                                 | HKD              | 100.00      |              |                      |  |  |  |
| 交易費                                | HKD              | 0.00        |              |                      |  |  |  |
| 交易徵費                               | HKD              | 0.00        |              |                      |  |  |  |
|                                    |                  |             |              |                      |  |  |  |
| 本行會盡可能處理客戶的指示 , 惟指示可能<br>示的最新交易情況。 | 因股價變動、市場成        | 交量不足及其他本行不可 | 可預計之情況而未被執行。 | 請透過「交易狀況」 查閱此指       |  |  |  |
|                                    |                  |             |              | <b>2</b><br>业储存 — 同印 |  |  |  |
|                                    | 3                | 確定          |              | L                    |  |  |  |